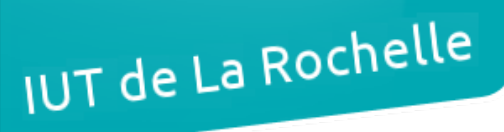

## - TP 9 -Multi-Protocol Label Switching – MPLS (partie 2)

par Édouard Lumet

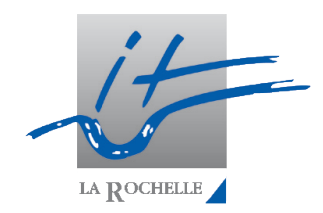

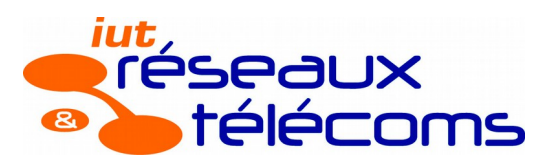

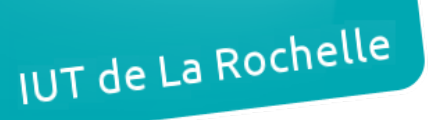

#### ARCHI4 – TP 9

## Sommaire

| 1. Mise en place de la maguette    | 3 |
|------------------------------------|---|
| 2. Configuration du protocole MPLS | 6 |
| 3. Configuration de VRF            | 9 |
|                                    |   |

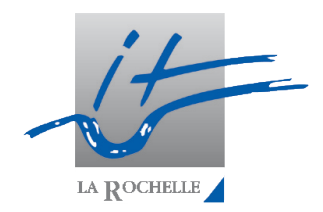

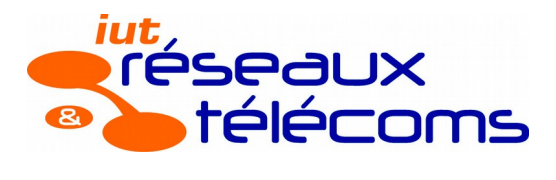

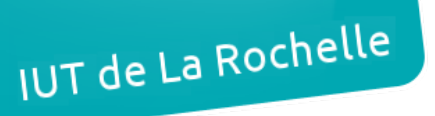

## 1. Mise en place de la maquette

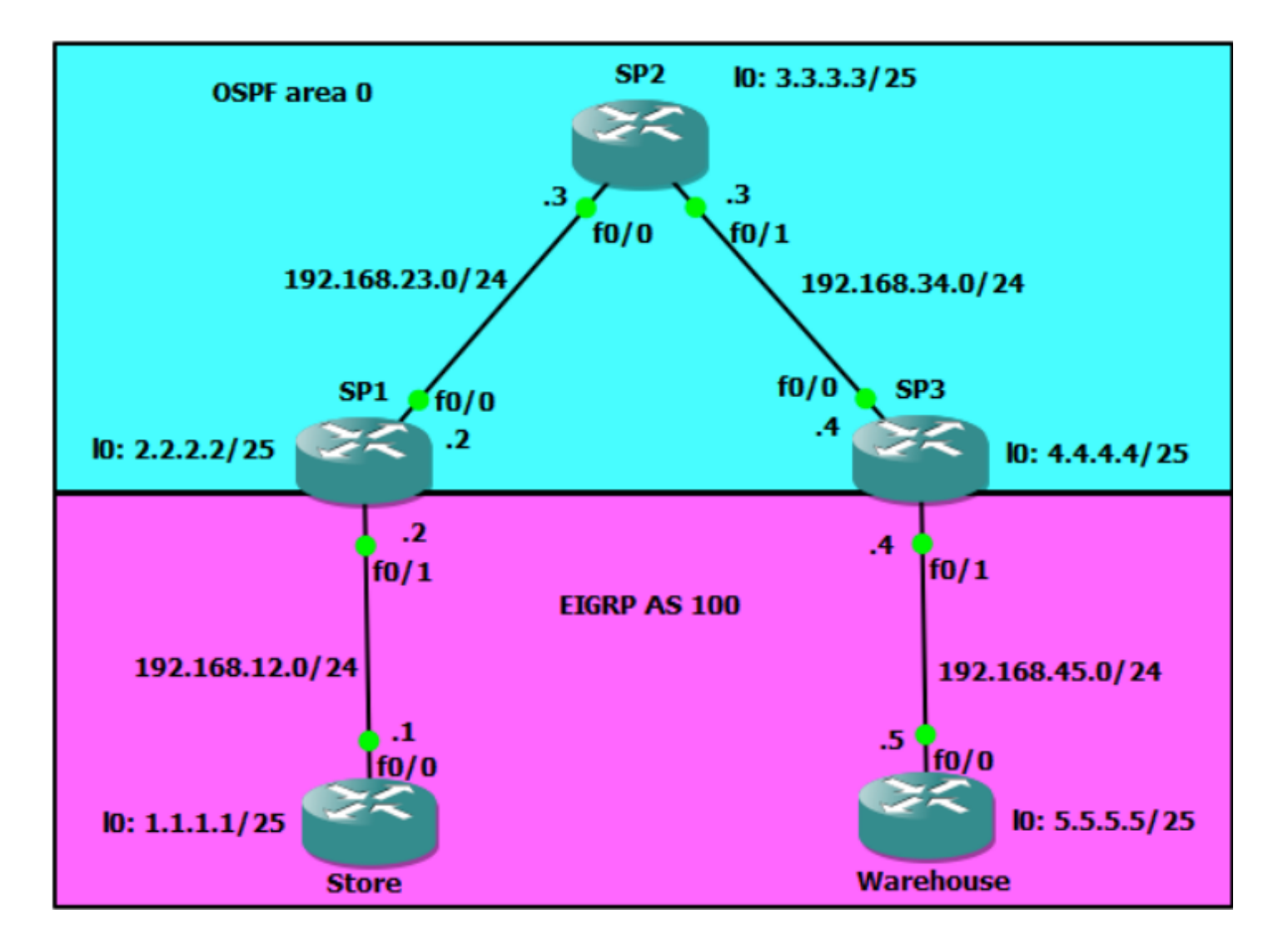

2. Les configurations réseaux des routeurs, d'après la maquette, sont les suivantes :

| interface Loopback0<br>ip address 2.2.2.2 255.255.255.128<br>! |      | interface Loopback0<br>ip address 3.3.3.3 255.255.255.128<br>! |
|----------------------------------------------------------------|------|----------------------------------------------------------------|
| interface FastEthernet0/0                                      |      | interface FastEthernet0/0                                      |
| ID address 192.168.23.2 255.255.255.0<br>duplex auto           |      | IP address 192.168.23.3 255.255.255.0<br>duplex auto           |
| speed auto                                                     |      | speed auto                                                     |
| !                                                              |      | !                                                              |
| interface FastEthernet0/1                                      |      | interface FastEthernet0/1                                      |
| ip address 192.168.12.2 255.255.255.0                          |      | ip address 192.168.34.3 255.255.255.0                          |
| duplex auto                                                    |      | duplex auto                                                    |
| speed auto                                                     |      | speed auto                                                     |
| !                                                              |      | !                                                              |
| Configuration SP1                                              | 3/14 | Configuration SP2                                              |

IUT de La Rochelle

#### Édouard Lumet

interface Loopback0
ip address 4.4.4.4 255.255.255.128
!
interface FastEthernet0/0
ip address 192.168.34.4 255.255.255.0
duplex auto
speed auto
!
interface FastEthernet0/1
ip address 192.168.45.4 255.255.255.0
duplex auto
speed auto
!
Configuration SP3

ARCHI4 – TP 9

10/12/16

interface Loopback0 ip address 1.1.1.1 255.255.255.128

interface FastEthernet0/0 ip address 192.168.12.1 255.255.255.0 duplex auto speed auto !

Configuration Store

interface Loopback0 ip address 5.5.5.5 255.255.255.128

interface FastEthernet0/0 ip address 192.168.45.5 255.255.255.0 duplex auto speed auto !

Configuration Warehouse

3. Configuration OSPF

a. On active OSPF sur les routeurs SP1, SP2 et SP3. Pour SP1 par exemple, on a :

SP1(config)#router ospf 1 SP1(config-router)#network 2.2.2.0 0.0.0.127 area 0 SP1(config-router)#network 192.168.12.0 0.0.0.255 area 0 SP1(config-router)#network 192.168.23.0 0.0.0.255 area 0

b. SP1 a alors pour voisin SP2, de même pour SP3, tandis que SP2 a pour voisins SP1 et SP3 : SP1#show ip ospf neighbor Neighbor ID Pri State Dead Time Address Interface 3.3.3.3 FULL/BDR 00:00:38 192.168.23.3 FastEthernet0/ 1 Table des voisins OSPF de SP1 SP2#show ip ospf neighbor Neighbor ID Pri Dead Time State Address Interface 4.4.4.4 FULL/DR 00:00:35 192.168.34.4 FastEthernet0/ 1 2.2.2.2 FULL/DR 00:00:39 192.168.23.2 FastEthernet0/ 1 0 Table des voisins OSPF de SP2 SP3#show ip ospf neighbor Neighbor ID Pri State Dead Time Address Interface 3.3.3.3 FULL/BDR 00:00:38 192.168.34.3 FastEthernet0/ 1 0

Table des voisins OSPF de SP3

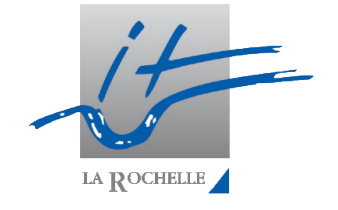

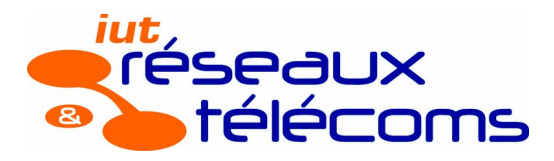

# IUT de La Rochelle

#### Édouard Lumet

#### ARCHI4 – TP 9

c. L'ensemble des routeurs du domaine OSPF est accessible :

```
SP3#ping 192.168.23.2
Type escape sequence to abort.
Sending 5, 100-byte ICMP Echos to 192.168.23.2, timeout is 2 seconds:
11111
Success rate is 100 percent (5/5), round-trip min/avg/max = 56/68/84 ms
SP3#ping 2.2.2.2
Type escape sequence to abort.
Sending 5, 100-byte ICMP Echos to 2.2.2.2, timeout is 2 seconds:
11111
Success rate is 100 percent (5/5), round-trip min/avg/max = 56/70/84 ms
SP3#ping 192.168.12.2
Type escape sequence to abort.
Sending 5, 100-byte ICMP Echos to 192.168.12.2, timeout is 2 seconds:
11111
Success rate is 100 percent (5/5), round-trip min/avg/max = 76/87/108 ms
SP3#ping 3.3.3.3
Type escape sequence to abort.
Sending 5, 100-byte ICMP Echos to 3.3.3.3, timeout is 2 seconds:
11111
Success rate is 100 percent (5/5), round-trip min/avg/max = 36/63/84 ms
SP3#ping 192.168.34.3
Type escape sequence to abort.
Sending 5, 100-byte ICMP Echos to 192.168.34.3, timeout is 2 seconds:
11111
Success rate is 100 percent (5/5), round-trip min/avg/max = 32/60/80 ms
Tests de ping depuis SP3 vers les différentes adresses de SP1 et SP2
```

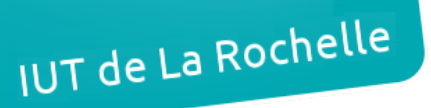

ARCHI4 – TP 9

## 2. Configuration du protocole MPLS

- 4. Configuration MPLS
  - a. On active MPLS grâce à la commande *mpls ip* sur les interfaces : f0/0 de SP1, f0/0 et f0/1 de SP2 et f0/0 de SP3.
  - b. La commande de configuration globale *mpls ldp router-id Loopback0 force* permet d'indiquer à MPLS d'utiliser l'adresse de loopback du routeur comme RID.

```
SP1(config-if)#do show mpls ldp neighbor
     Peer LDP Ident: 3.3.3.3:0; Local LDP Ident 2.2.2.2:0
         TCP connection: 3.3.3.3.20673 - 2.2.2.2.646
         State: Oper; Msgs sent/rcvd: 17/17; Downstream
         Up time: 00:04:31
         LDP discovery sources:
           FastEthernet0/0, Src IP addr: 192.168.23.3
         Addresses bound to peer LDP Ident:
           192.168.23.3
                           192.168.34.3
                                            3.3.3.3
Liste des voisins LDP sur SP1
                                 SP2(config)#do show mpls ldp neighbor
                                     Peer LDP Ident: 4.4.4.4:0; Local LDP Ident 3.3.3.3:0
                                         TCP connection: 4.4.4.4.31253 - 3.3.3.3.646
                                         State: Oper; Msgs sent/rcvd: 13/13; Downstream
                                         Up time: 00:02:44
                                         LDP discovery sources:
                                           FastEthernet0/1, Src IP addr: 192.168.34.4
                                         Addresses bound to peer LDP Ident:
                                           192.168.34.4
                                                          192.168.45.4
                                                                           4.4.4.4
                                     Peer LDP Ident: 2.2.2.2:0; Local LDP Ident 3.3.3.3:0
                                         TCP connection: 2.2.2.2.646 - 3.3.3.3.20673
                                         State: Oper; Msgs sent/rcvd: 12/12; Downstream
                                         Up time: 00:02:24
                                         LDP discovery sources:
                                           FastEthernet0/0, Src IP addr: 192.168.23.2
                                         Addresses bound to peer LDP Ident:
                                           192.168.23.2
                                                         192.168.12.2
                                                                            2.2.2.2
                                                                       Liste des voisins LDP sur SP2
 SP3(config-if)#do show mpls ldp neighbor
     Peer LDP Ident: 3.3.3.3:0; Local LDP Ident 4.4.4.4:0
         TCP connection: 3.3.3.3.646 - 4.4.4.4.31253
         State: Oper; Msgs sent/rcvd: 18/17; Downstream
         Up time: 00:05:07
         LDP discovery sources:
           FastEthernet0/0, Src IP addr: 192.168.34.3
         Addresses bound to peer LDP Ident:
           192.168.23.3
                          192.168.34.3
                                            3.3.3.3
Liste des voisins LDP sur SP3
```

Les voisins sont bien identifiés avec leurs adresses de loopback.

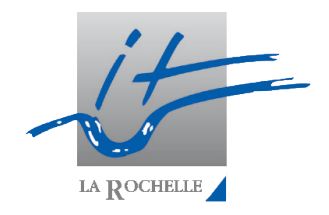

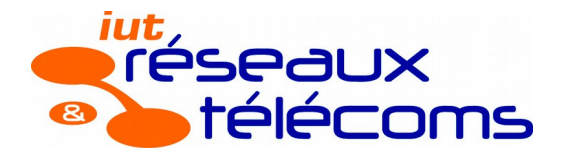

#### ARCHI4 – TP 9

c. Les tables de routage et de labels sont les suivantes. La commande de configuration d'interface *ip ospf network point-to-point* permet de corriger le mauvais masque concernant les adresses de loopback.

```
2.0.0.0/8 is variably subnetted, 2 subnets, 2 masks
С
         2.2.2.0/25 is directly connected, Loopback0
L
         2.2.2/32 is directly connected, Loopback0
      3.0.0.0/25 is subnetted, 1 subnets
0
         3.3.3.0 [110/2] via 192.168.23.3, 00:04:45, FastEthernet0/0
      4.0.0.0/25 is subnetted, 1 subnets
0
         4.4.4.0 [110/3] via 192.168.23.3, 00:04:22, FastEthernet0/0
      192.168.12.0/24 is variably subnetted, 2 subnets, 2 masks
С
         192.168.12.0/24 is directly connected, FastEthernet0/1
L
         192.168.12.2/32 is directly connected, FastEthernet0/1
      192.168.23.0/24 is variably subnetted, 2 subnets, 2 masks
         192.168.23.0/24 is directly connected, FastEthernet0/0
С
         192.168.23.2/32 is directly connected, FastEthernet0/0
L
      192.168.34.0/24 [110/2] via 192.168.23.3, 00:16:39, FastEthernet0/0
0
0
      192.168.45.0/24 [110/3] via 192.168.23.3, 00:16:39, FastEthernet0/0
```

*Table de routage de SP1* 

|   | 2.0.0.0/25 is subnetted, 1 subnets                                  |
|---|---------------------------------------------------------------------|
| 0 | 2.2.2.0 [110/2] via 192.168.23.2, 00:03:25, FastEthernet0/0         |
|   | 3.0.0.0/8 is variably subnetted, 2 subnets, 2 masks                 |
| С | 3.3.3.0/25 is directly connected, Loopback0                         |
| L | 3.3.3.3/32 is directly connected, Loopback0                         |
|   | 4.0.0.0/25 is subnetted, 1 subnets                                  |
| 0 | 4.4.4.0 [110/2] via 192.168.34.4, 00:03:15, FastEthernet0/1         |
| 0 | 192.168.12.0/24 [110/2] via 192.168.23.2, 00:16:57, FastEthernet0/0 |
|   | 192.168.23.0/24 is variably subnetted, 2 subnets, 2 masks           |
| С | 192.168.23.0/24 is directly connected, FastEthernet0/0              |
| L | 192.168.23.3/32 is directly connected, FastEthernet0/0              |
|   | 192.168.34.0/24 is variably subnetted, 2 subnets, 2 masks           |
| С | 192.168.34.0/24 is directly connected, FastEthernet0/1              |
| L | 192.168.34.3/32 is directly connected, FastEthernet0/1              |
| 0 | 192.168.45.0/24 [110/2] via 192.168.34.4, 00:15:34, FastEthernet0/1 |

*Table de routage de SP2* 

```
2.0.0.0/25 is subnetted, 1 subnets
6
         2.2.2.0 [110/3] via 192.168.34.3, 00:04:53, FastEthernet0/0
      3.0.0.0/25 is subnetted, 1 subnets
0
         3.3.3.0 [110/2] via 192.168.34.3, 00:05:06, FastEthernet0/0
      4.0.0.0/8 is variably subnetted, 2 subnets, 2 masks
С
         4.4.4.0/25 is directly connected, Loopback0
L
         4.4.4.4/32 is directly connected, Loopback0
0
      192.168.12.0/24 [110/3] via 192.168.34.3, 00:17:03, FastEthernet0/0
0
      192.168.23.0/24 [110/2] via 192.168.34.3, 00:17:03, FastEthernet0/0
      192.168.34.0/24 is variably subnetted, 2 subnets, 2 masks
С
         192.168.34.0/24 is directly connected, FastEthernet0/0
L
         192.168.34.4/32 is directly connected, FastEthernet0/0
      192.168.45.0/24 is variably subnetted, 2 subnets, 2 masks
С
         192.168.45.0/24 is directly connected, FastEthernet0/1
L
         192.168.45.4/32 is directly connected, FastEthernet0/1
```

*Table de routage de SP3* 

#### ARCHI4 – TP 9

10/12/16

| SP1#sh    | ow mpls forwar                | ding-table                              |                |               |                                    |            |                |            |                 |
|-----------|-------------------------------|-----------------------------------------|----------------|---------------|------------------------------------|------------|----------------|------------|-----------------|
| Local     | Outgoing                      | Prefix                                  | Bytes Label    | Outgoing      | Next Hop                           |            |                |            |                 |
| Label     | Label                         | or Tunnel Id                            | Switched       | interface     |                                    |            |                |            |                 |
| 18        | Pop Label                     | 192.168.34.0/24                         | 0              | Fa0/0         | 192.168.23.3                       |            |                |            |                 |
| 20        | Pop Label                     | 3.3.3.0/25                              | 0              | Fa0/0         | 192.168.23.3                       |            |                |            |                 |
| 21        | 21                            | 4.4.4.0/25                              | 0              | Fa0/0         | 192.168.23.3                       |            |                |            |                 |
| SP1#sh    | ow mpls ldp bis               | ndings                                  |                | SP2#show mpls | forwarding-tab                     | le         |                |            |                 |
| lib       | entry: 2.2.2.0,               | /25, rev 2                              |                | Local Ou      | tgoing Prefix                      |            | Bytes Label    | Outgoing   | Next Hop        |
|           | remote bindin                 | g: label: 1mp-nul<br>ng: lar: 3 3 3 3 0 | ll<br>label·20 | Label La      | bel or Tuni                        | nel Id     | Switched       | interface  |                 |
| lib       | entry: 3.3.3.0                | /25, rev 17                             | , iabei. 20    | 18 Pc         | p Label 192.16                     | 8.12.0/24  | 0              | Fa0/0      | 192.168.23.2    |
|           | local bindin                  | g: label: 20                            |                | 20 Pc         | p Label 192.16                     | 0/25       | 0              | Fa0/0      | 192.168.23.2    |
|           | remote bindi                  | ng: 1sr: 3.3.3.3:0                      | ), label: imp  | 21 Pc         | p Label 4.4.4.                     | 0/25       | ō              | Fa0/1      | 192.168.34.4    |
| lib       | entry: 4.4.4.0,               | /25, rev 19                             |                | SP2#show mpls | ldp bindings                       |            |                |            |                 |
|           | remote bindin                 | g: lapel: 21<br>ng: lsr: 3.3.3.3:(      | ). label: 21   | lib entry:    | 2.2.2.0/25, rev                    | 18         |                |            |                 |
| lib       | entry: 192.168                | .12.0/24, rev 8                         | ,              | Local         | . binding: labe.                   | 1:20       | label: imp_    |            |                 |
|           | local bindin                  | g: label: imp-nul                       | 1              | remot         | e binding: 1sr.                    | 4.4.4.4:0  | , label: 21    | iuii       |                 |
|           | remote bindin                 | ng: 1sr: 3.3.3.3:0                      | ), label: 18   | lib entry:    | 3.3.3.0/25, rev                    | 4          |                |            |                 |
| 110       | entry: 192.168                | .23.0/24, rev 10<br>r: label: imp_nul   | 1              | local         | binding: labe                      | l: imp-nul | 1              |            |                 |
|           | remote bindi                  | ng: lsr: 3.3.3.3:(                      | ), label: imp  | remot         | e binding: lsr:                    | 2.2.2.2:0  | , label: 20    |            |                 |
| lib       | entry: 192.168                | .34.0/24, rev 12                        | , -            | lib entry:    | 4.4.4.0/25. rev                    | 19         | , label: 20    |            |                 |
|           | local bindin                  | g: label: 18                            |                | local         | binding: labe                      | 1: 21      |                |            |                 |
|           | remote bindi                  | ng: 1sr: 3.3.3.3:0                      | ), label: imp  | remot         | e binding: lsr:                    | 4.4.4.4:0  | , label: imp-r | null       |                 |
| 110       | entry: 192.168                | .45.0/24, rev 14                        |                | remot         | e binding: lsr:                    | 2.2.2.2:0  | , label: 21    |            |                 |
|           | remote bindi                  | ng: lsr: 3.3.3.3:(                      | ), label: 19   | lib entry:    | 192.168.12.0/24                    | , rev 8    |                |            |                 |
| l ahles l | MPIS sur SP1                  | 2                                       |                | remot         | e binding: lar:                    | 4.4.4.4:0  | , label: 18    |            |                 |
| LUDICS    |                               |                                         |                | remot         | e binding: lsr:                    | 2.2.2.2:0  | , label: imp-n | null       |                 |
|           |                               |                                         |                | lib entry:    | 192.168.23.0/24                    | , rev 10   |                |            |                 |
|           |                               |                                         |                | local         | binding: labe                      | 1: imp-nul | 1              |            |                 |
|           |                               |                                         |                | remot         | e binding: 1sr:<br>e binding: 1sr: | 2.2.2.2.0  | , label: 19    | 111        |                 |
|           |                               |                                         |                | lib entry:    | 192.168.34.0/24                    | , rev 12   | , 100011 Imp . |            |                 |
|           |                               |                                         |                | local         | binding: labe                      | l: imp-nul | 1              |            |                 |
|           |                               |                                         |                | remot         | e binding: lsr:                    | 4.4.4.4:0  | , label: imp-1 | null       |                 |
|           |                               |                                         |                | remot         | e binding: Isr:                    | 2.2.2.2:0  | , label: 18    |            |                 |
|           |                               |                                         |                | local         | binding: labe                      | 1: 19      |                |            |                 |
|           |                               |                                         |                | remot         | e binding: lsr:                    | 4.4.4.4:0  | , label: imp-  | null       |                 |
| ensi      | habau mala fam                |                                         |                | remot         | e binding: lsr:                    | 2.2.2.2:0  | , label: 19    |            |                 |
| Loca      | al Outgoir                    | arding-cable                            | Bytes Lab      |               |                                    |            |                | Labl       | es MPLS sur SP2 |
| Labe      | el Label                      | or Tunnel Id                            | Switched       | interfac      | e                                  |            |                |            |                 |
| 16        | No Labe                       | 1 2.2.2.2/32                            | 0              | drop          |                                    |            |                |            |                 |
| 18        | 18                            | 192.168.12.0/                           | 24 0           | Fa0/0         | 192.168.34.3                       |            |                | <b>CD2</b> |                 |
| 19        | Pop Lak<br>Pop Lak            | el 192.168.23.0/                        | 24 0           | Fa0/0         | 192.168.34.3                       | Le pi      | .ng SPI →      | SP3 Va     | partir          |
| 20        | 20                            | 2.2.2.0/25                              | 0              | Fa0/0         | 192.168.34.3                       | de SP:     | 1 avec le 🛛    | label 18   |                 |
| SP3       | show mpls ldp                 | bindings                                |                |               |                                    |            |                |            |                 |
| 11        | ib entry: 2.2.2               | .0/25, rev 19                           |                |               |                                    |            |                |            |                 |
|           | local bind                    | ling: label: 21                         |                |               |                                    |            |                |            |                 |
| 1.        | remote bir                    | ding: 1sr: 3.3.3.                       | 3:0, label: 2  | 20            |                                    |            |                |            |                 |
|           | local bind                    | ling: label: 20                         |                |               |                                    |            |                |            |                 |
|           | remote bir                    | ding: 1sr: 3.3.3.                       | 3:0, label: i  | imp-null      |                                    |            |                |            |                 |
| 11        | ib entry: 4.4.4               | .0/25, rev 6                            |                |               |                                    |            |                |            |                 |
|           | local bind                    | ling: label: imp-                       | null           |               |                                    |            |                |            |                 |
| 1.        | remote bir<br>ib entry: 192 1 | 68 12 0/24 rev 8                        | 3:0, label: 2  | 21            |                                    |            |                |            |                 |
|           | local bind                    | ling: label: 18                         |                |               |                                    |            |                |            |                 |
|           | remote bir                    | ding: 1sr: 3.3.3.                       | 3:0, label: 1  | 18            |                                    |            |                |            |                 |
| 11        | ib entry: 192.1               | .68.23.0/24, rev 1                      | .0             |               |                                    |            |                |            |                 |
|           | local bind                    | ling: label: 19                         |                |               |                                    |            |                |            |                 |
|           | remote bir                    | aing: 1sr: 3.3.3.                       | 3:0, label: i  | imp-null      |                                    |            |                |            |                 |
|           | local bind                    | ling: label: imp-                       | null           |               |                                    |            |                |            |                 |
|           | remote bir                    | ding: 1sr: 3.3.3.                       | 3:0, label: i  | imp-null      |                                    |            |                |            |                 |
| 1:        | ib entry: 192.1               | .68.45.0/24, rev 1                      | .4             | -             |                                    |            |                |            |                 |
|           | local bind                    | ling: label: imp-                       | null           | -             |                                    |            |                |            |                 |
| , , ,     | remote bir                    | ding: 1sr: 3.3.3.                       | 3:0, label: 1  | 19            |                                    |            |                |            |                 |
| Lable     | es MPLS sur SP3               |                                         |                |               |                                    |            |                |            |                 |
|           |                               |                                         |                |               |                                    |            |                |            |                 |
|           |                               |                                         |                |               |                                    | -          | -              |            |                 |

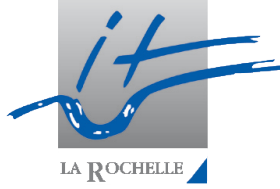

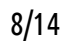

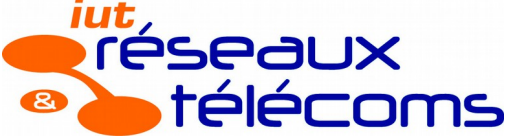

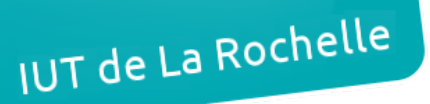

#### 10/12/16

La Rochelle

## 3. Configuration de VRF

5. Configuration de la liaison VPN (VRF)

#### Terminologie

RT (Route Target) : communauté BGP faisant le lien entre les routes VRF et BGP au sein d'une topologie MPLS VPN. Cela permet de contrôler l'import/export des routes entre BGP et VRF.

RD (Route Distinguisher) : cette valeur codée sur 64 bits (dans le format AS:NN) permet d'identifier chaque adresse IP de chaque client de façon unique.

#### Création de VRF

On crée un VRF puis on l'associe à l'interface côté client sur SP1 et SP3 :

SP1(config)#ip vrf CUSTOMER SP1(config-vrf)#rd 100:1 SP1(config-vrf)#route-target both 1:100 SP1(config-vrf)#exit SP1(config)#interface fa0/1 SP1(config-if)#ip vrf forwarding CUSTOMER SP1(config-if)#ip address 192.168.12.2 255.255.255.0 SP3(config)#ip vrf CUSTOMER SP3(config-vrf)#rd 100:1 SP3(config-vrf)#route-target both 1:100 SP3(config-vrf)#exit SP3(config)#interface fa0/1 SP3(config-if)#ip vrf forwarding CUSTOMER SP3(config-if)#ip address 192.168.45.4 255.255.255.0

On vérifie ensuite la connectivité entre SP1 et son client (Store) et entre SP3 et Warehouse via VRF. La commande est *ping vrf CUSTOMER 192.168.12.1* sur SP1 (*192.168.45.5* sur SP3). Le test de ping est fonctionnel.

9/14

6. Configuration d'EIGRP sur Store et Warehouse

router eigrp 100 network 1.0.0.0 network 192.168.12.0 no auto-summary ! *Config Store* 

| router eigrp 100     |
|----------------------|
| network 5.0.0.0      |
| network 192.168.45.0 |
| no auto-summary      |
| !                    |
| Config Warehouse     |

7. Configuration d'EIGRP sur SP1 et SP3

router eigrp 1 ! address-family ipv4 vrf CUSTOMER network 192.168.12.0 autonomous-system 100 no auto-summary exit-address-family ! *Configuration SP1*  router eigrp 1 ! address-family ipv4 vrf CUSTOMER network 192.168.45.0 autonomous-system 100 no auto-summary exit-address-family ! *Configuration SP3* 

and the

#### ARCHI4 – TP 9

10/12/16

8. On affiche les listes des voisins EIGRP de SP1 et de SP3 :

. . .

- -----

| SPI   | t#show ip eigrp vrf CUST | OMER neighbors       |             |      |     |     |     |
|-------|--------------------------|----------------------|-------------|------|-----|-----|-----|
| EIG   | RP-IPv4 Neighbors for A  | S(100) VRF(CUSTOMER) |             |      |     |     |     |
| Н     | Address                  | Interface            | Hold Uptime | SRTT | RTO | Q   | Seq |
|       |                          |                      | (sec)       | (ms) |     | Cnt | Num |
| 0     | 192.168.12.1             | Fa0/1                | 12 00:01:38 | 64   | 384 | 0   | 2   |
| Table | des voisins EIGRP de SP1 |                      |             |      |     |     |     |
| SP3   | stow ip eigrp vrf CUST   | OMER neighbors       |             |      |     |     |     |
| EIG   | RP-IPv4 Neighbors for A  | S(100) VRF(CUSTOMER) |             |      |     |     |     |
| Н     | Address                  | Interface            | Hold Uptime | SRTT | RTO | Q   | Seq |
|       |                          |                      | (sec)       | (ms) |     | Cnt | Num |
| 0     | 192.168.45.5             | Fa0/1                | 10 00:04:26 | 91   | 546 | 0   | 2   |
| Table | des voisins EIGRP de SP3 |                      |             |      |     |     |     |

Sur SP1, on voit qu'il y a un voisin : 192.168.12.1, soit Store. Ensuite, sur SP3, il y a bien un voisin dans la table EIGRP : 192.168.45.5, soit Warehouse.

9. On vérifie et on compare les tables de routage globale et celle concernant le VRF sur SP1 et SP3 :

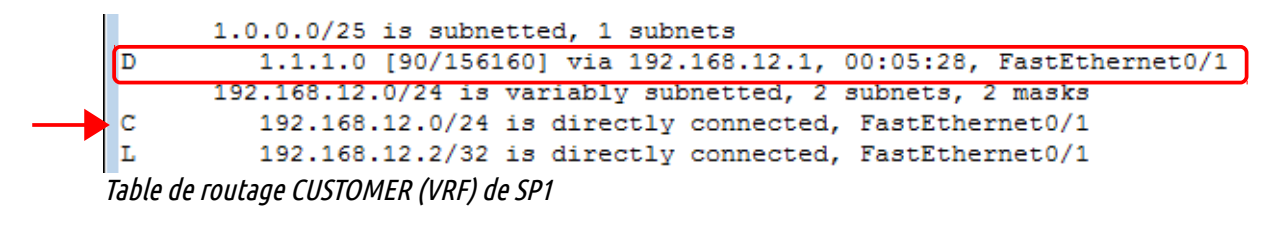

2.0.0.0/8 is variably subnetted, 2 subnets, 2 masks С 2.2.2.0/25 is directly connected, Loopback0 L 2.2.2/32 is directly connected, Loopback0 3.0.0.0/25 is subnetted, 1 subnets 0 3.3.3.0 [110/2] via 192.168.23.3, 00:36:38, FastEthernet0/0 4.0.0.0/25 is subnetted, 1 subnets 0 4.4.4.0 [110/3] via 192.168.23.3, 00:36:15, FastEthernet0/0 192.168.23.0/24 is variably subnetted, 2 subnets, 2 masks С 192.168.23.0/24 is directly connected, FastEthernet0/0 192.168.23.2/32 is directly connected, FastEthernet0/0 L 192.168.34.0/24 [110/2] via 192.168.23.3, 00:48:32, FastEthernet0/0 0 Table de routage globale de SP1

La table de routage CUSTOMER contient une route EIGRP, vers l'adresse de loopback de Store. La table de routage globale quant à elle ne contient que les routes OSPF et elle ne contient plus de route vers 192.168.12.0/24. En effet, cette route correspond au VRF configuré donc c'est dans la table de routage CUSTOMER qu'elle apparaît. Il en va de même pour le routeur SP3 (voir page suivante).

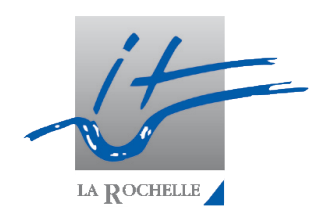

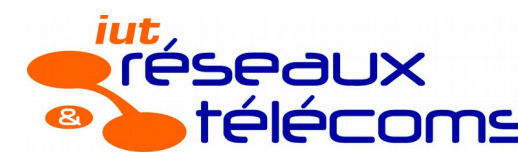

ARCHI4 – TP 9

10/12/16

La Rochelle

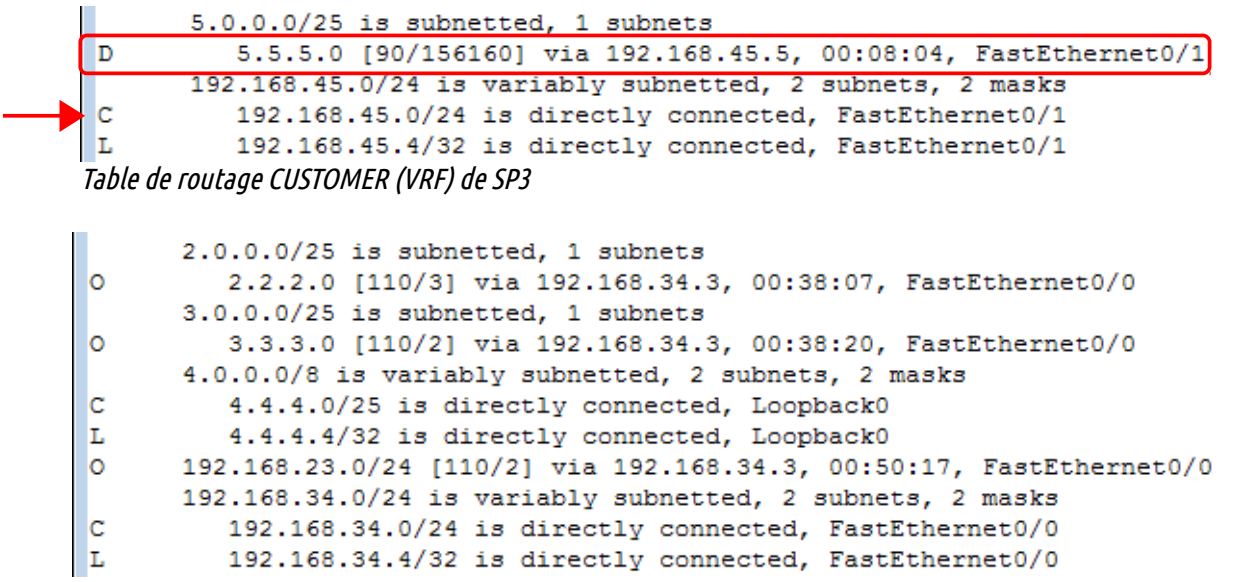

Table de routage globale de SP3

10. On configure BGP sur les routeurs SP1 et SP3, avec la redistribution des routes EIGRP :

router bgp 1 neighbor 4.4.4.4 remote-as 1 neighbor 4.4.4.4 update-source Loopback0 ! address-family vpnv4 neighbor 4.4.4.4 activate neighbor 4.4.4.4 send-community extended exit-address-family ! address-family ipv4 vrf CUSTOMER redistribute eigrp 100 exit-address-family ! *Configuration de SP1 (extrait)* 

router bgp 1 neighbor 2.2.2.2 remote-as 1 neighbor 2.2.2.2 update-source Loopback0 ! address-family vpnv4 neighbor 2.2.2.2 activate neighbor 2.2.2.2 send-community extended exit-address-family ! address-family ipv4 vrf CUSTOMER redistribute eigrp 100 exit-address-family ! *Configuration de SP3 (extrait)* 

12. On redistribue également les routes BGP dans EIGRP sur les deux précédents routeurs :

SPx(config)#router eigrp 1 SPx(config-router)#address-family ipv4 vrf CUSTOMER SPx(config-router-af)#redistribute bgp 1 SPx(config-router-af)#redistribute bgp 1 metric 64 1000 255 1 1500 SPx(config-router-af)#exit

ARCHI4 – TP 9

10/12/16

#### 13. Vérification de BGP - VRF

```
SP1#show ip bgp vpnv4 vrf CUSTOMER
BGP table version is 7, local router ID is 2.2.2.2
Status codes: s suppressed, d damped, h history, * valid, > best, i - internal,
              r RIB-failure, S Stale, m multipath, b backup-path, f RT-Filter,
              x best-external, a additional-path, c RIB-compressed,
Origin codes: i - IGP, e - EGP, ? - incomplete
RPKI validation codes: V valid, I invalid, N Not found
     Network
                     Next Hop
                                        Metric LocPrf Weight Path
Route Distinguisher: 100:1 (default for vrf CUSTOMER)
 *> 1.1.1.0/25
                    192.168.12.1
                                                       32768 ?
                                       156160
 *>i 5.5.5.0/25
                    4.4.4.4
                                        156160
                                                 100
                                                      0 ?
 *> 192.168.12.0
                    0.0.0.0
                                             0
                                                       32768 ?
 *>i 192.168.45.0
                    4.4.4.4
                                             0
                                                 100
                                                         0 ?
SP1#show ip bgp vpnv4 vrf CUSTOMER tags
                Next Hop
                               In tag/Out tag
   Network
Route Distinguisher: 100:1 (CUSTOMER)
   1.1.1.0/25 192.168.12.1
                                  16/notag
                                  notag/17
   5.5.5.0/25
                   4.4.4.4
   192.168.12.0
                   0.0.0.0
                                  17/nolabel(CUSTOMER)
   192.168.45.0
                   4.4.4.4
                                  notag/16
Vérification sur SP1
SP3#show ip bgp vpnv4 vrf CUSTOMER
BGP table version is 7, local router ID is 4.4.4.4
Status codes: s suppressed, d damped, h history, * valid, > best, i - internal,
             r RIB-failure, S Stale, m multipath, b backup-path, f RT-Filter,
             x best-external, a additional-path, c RIB-compressed,
Origin codes: i - IGP, e - EGP, ? - incomplete
RPKI validation codes: V valid, I invalid, N Not found
     Network
                     Next Hop
                                       Metric LocPrf Weight Path
Route Distinguisher: 100:1 (default for vrf CUSTOMER)
 *>i 1.1.1.0/25 2.2.2.2
                                       156160 100
                                                         0 2
 *> 5.5.5.0/25
                    192.168.45.5
                                        156160
                                                      32768 ?
 *>i 192.168.12.0
                    2.2.2.2
                                             0
                                                 100 0 ?
 *> 192.168.45.0
                    0.0.0.0
                                             0
                                                       32768 ?
SP3#show ip bgp vpnv4 vrf CUSTOMER tags
   Network
             Next Hop
                             In tag/Out tag
Route Distinguisher: 100:1 (CUSTOMER)
   1.1.1.0/25
                 2.2.2.2
                                 notag/16
   5.5.5.0/25
                  192.168.45.5 17/notag
   192.168.12.0
                  2.2.2.2
                                 notag/17
   192.168.45.0
                  0.0.0.0
                                  16/nolabel(CUSTOMER)
```

Vérification sur SP3

Les routes BGP notées 'i' sont les routes importées depuis EIGRP. Par exemple, sur SP1 on voit que les réseaux 5.5.5.0/25 et 192.168.45.0/24 figurent dans sa table BGP. Ils sont accessibles grâce aux routes EIGRP configurées sur SP3.

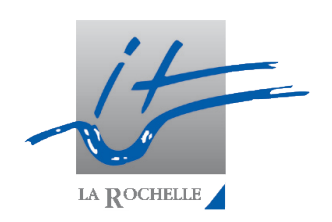

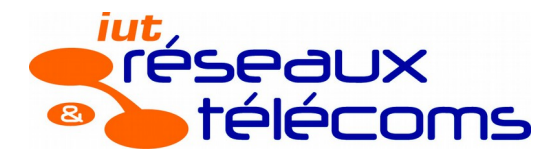

#### ARCHI4 – TP 9

14. Vérification de la connectivité entre les deux sites via le VPN.

```
Store#ping 192.168.45.5
Type escape sequence to abort.
Sending 5, 100-byte ICMP Echos to 192.168.45.5, timeout is 2 seconds:
!!!!!
Success rate is 100 percent (5/5), round-trip min/avg/max = 76/96/104 ms
Store#traceroute 192.168.45.5
Type escape sequence to abort.
Tracing the route to 192.168.45.5
VRF info: (vrf in name/id, vrf out name/id)
1 192.168.12.2 40 msec 56 msec 80 msec
2 192.168.23.3 [MPLS: Labels 21/16 Exp 0] 92 msec 64 msec 60 msec
3 192.168.45.4 104 msec 80 msec 104 msec
4 192.168.45.5 116 msec * 84 msec
Test de connectivité entre Store et Warehouse
```

Le test de ping est concluant. Un traceroute nous montre les différents sauts entre les deux sites distants. On peut voir que les différents sauts sont : SP1 (côté client), SP2 (côté SP1), SP3 (côté client) puis Warehouse (destination). Le deuxième saut est lié au protocole MPLS car on se trouve alors dans le backbone MPLS. Les deux autres sauts correspondent aux deux extrémités du VPN que l'on a configuré.

1.0.0.0/8 is variably subnetted, 2 subnets, 2 masks C 1.1.1.0/25 is directly connected, Loopback0 L 1.1.1.1/32 is directly connected, Loopback0 5.0.0.0/25 is subnetted, 1 subnets D 5.5.5.0 [90/158720] via 192.168.12.2, 00:06:29, FastEthernet0/0 192.168.12.0/24 is variably subnetted, 2 subnets, 2 masks C 192.168.12.0/24 is directly connected, FastEthernet0/0 L 192.168.12.1/32 is directly connected, FastEthernet0/0 D 192.168.45.0/24 [90/30720] via 192.168.12.2, 00:06:29, FastEthernet0/0

*Table de routage globale de Store* 

Dans la table de routage de Store, on voit que les réseaux 5.5.5.0/25 et 192.168.45.0/24 sont bien présents et accessibles via des routes EIGRP (**D**).

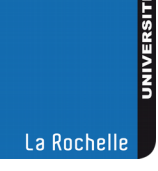

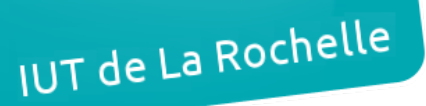

#### ARCHI4 – TP 9

15. On affiche enfin sur SP1 la pile de labels imposée pour atteindre Warehouse depuis Store :

```
SP1#show ip cef vrf CUSTOMER 192.168.45.5
192.168.45.0/24
nexthop 192.168.23.3 FastEthernet0/0 label 21 16
Pile de labels sur SP1
```

La pile de labels que l'on voit ici est la même que l'on peut voir sur le traceroute (cf page précédente). Comme on peut le voir à la question 4, depuis SP1 vers 4.4.4.0/25 (SP3 pour le VPN), le label utilisé est le label 21. C'est donc ce premier label que l'on trouve. Ensuite, le label 16 est ajouté au niveau de SP3 car il identifie le réseau 2.2.2.0/25 soit SP1 (source).

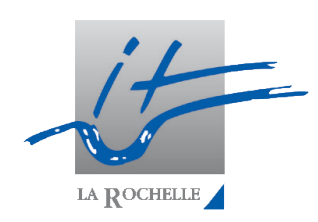